## Animating Your Pixel Art in Adobe After Effects

- 1. Before starting this section, make sure you have completed every step in the previous document "Creating Pixel Art in Illustrator". Your Illustrator file should have 4 layers of your subject, and at least 1 layer of your background or object.
  - a. Note: if you have a stationary background, make sure anything that is animated is on its own separate layer.

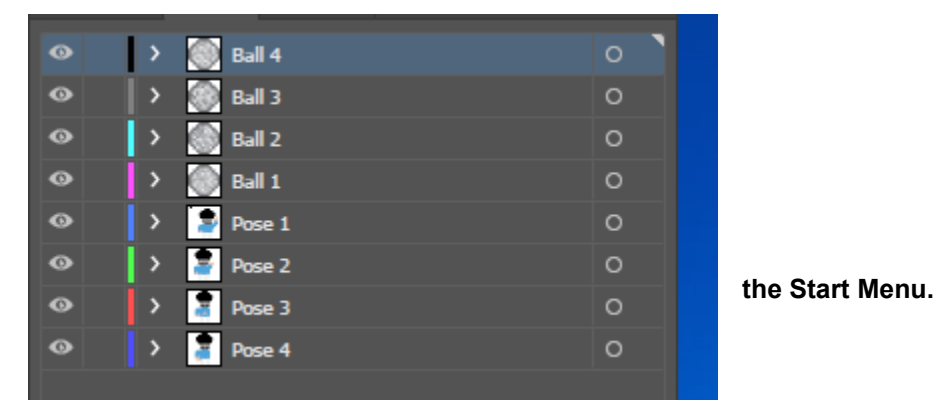

2. Open Adobe After Effects from

Δ Internet Acrobat Reader 2020 Ae Adobe After Effects 2022 0 An Adobe Animate 2022 Adobe Audition 2022 Office Ch Adobe Character Animator 2022 w x∄ Adobe Creative Cloud Ai Adobe Illustrator 2022 Word 2013 Adobe InDesign 2022 P 🗄 0 LT Adobe Lightroom PowerPoint 2013 Outlook 2013 Adobe Media Encoder 2022 Settings Ps Adobe Photoshop 2022 Pl Adobe Prelude 2022 8 4 Pr Adobe Premiere Pro 2022 Devices and Volume Mixe Printers ٢ Blackmagic Design C Snip & Sketch ----F 07 Ae

composition from footage" section, your <u>hard drive</u>. In the options menu

3. On the homepage of After Effects, in the "Create a click on "Select a file" and find your Illustrator file on

that pops up, change the "Import Kind" to "Composition" and click "OK".

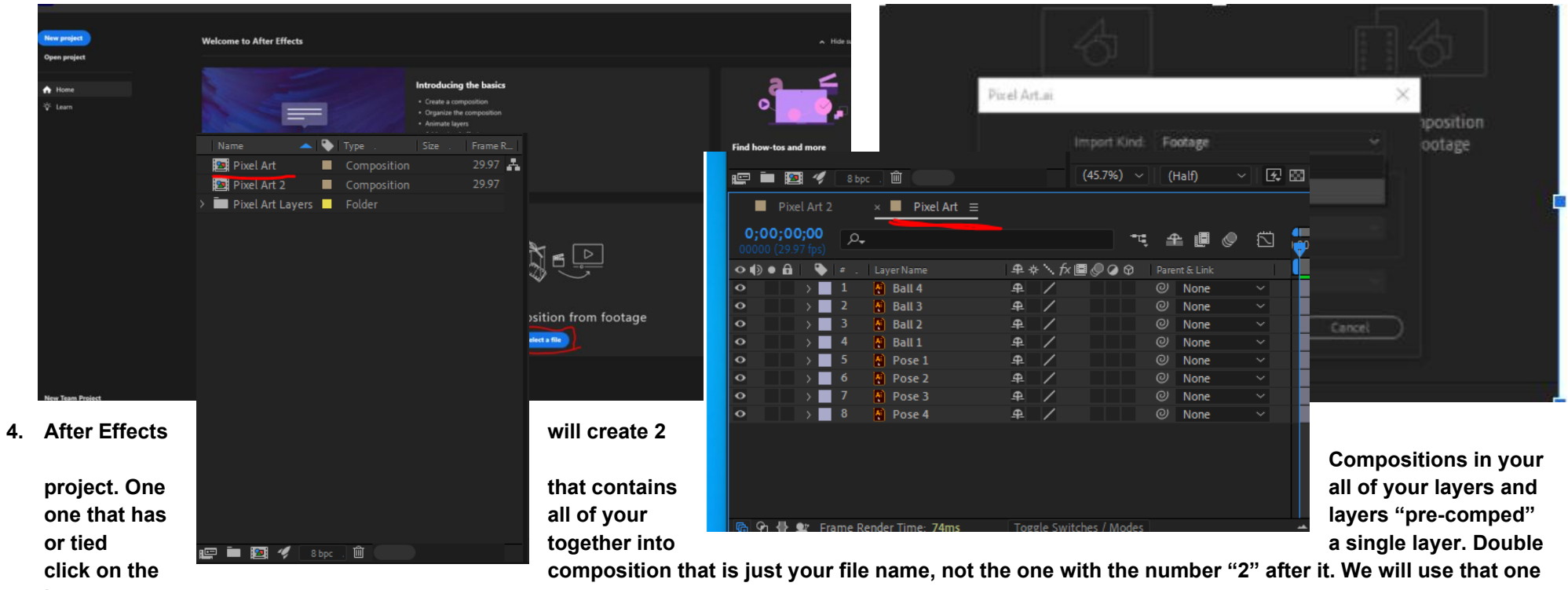

later.

a. You will now see all of your layers in your Timeline panel. If you ever don't see them, make sure you are selected on the correct Composition at the top of the panel.

5. Click on the "Hamburger" icon next to the name of your composition. Change the frame rate to 24 Frames Per Second, and the duration to 5 seconds.

| r 🖿 😰                         | 🛿 🚀 🛛 8 bp            | c. 🛍             | (45             | .7%) ~ (1    | Half) 丶 | - 3 |
|-------------------------------|-----------------------|------------------|-----------------|--------------|---------|-----|
| Pixe                          |                       | × 📕 Pixel Art 😑  |                 |              |         |     |
| <b>0;00;00</b><br>00000 (29.9 | <b>);00</b><br>7 fps) |                  |                 | *⊄ ≦         | e 🖪 🖉   | 🖾 🏺 |
| ••●• 🔒                        | 🗣 🔹 .                 |                  | ₽∻৲∱厘ᇲ          | 🛛 🥥 🚱 👘 Pare |         |     |
| •                             | > 1                   | 🚺 Ball 4         | <u>+</u> /      |              | None    | ~   |
| •                             | > 2                   | 🚷 Ball 3         | ₽ /             |              | None    | ~   |
| •                             | > 🗾 3                 | 🚷 Ball 2         | ₽ /             |              | None    | ~   |
| •                             | > 4                   | 🚷 Ball 1         | ₽ /             |              | None    | ~   |
| •                             | > 5                   | 🚦 Pose 1         | ₽ /             |              | None    | ~   |
| •                             | > 🗾 б                 | 🚦 Pose 2         | ₽ /             |              | None    | ~   |
| •                             | > 🗾 7                 | Pose 3           | ₽ /             |              | None    | ~   |
| •                             | > 🗾 8                 | 🚷 Pose 4         | ₽ /             |              | None    | ~   |
|                               |                       |                  |                 |              |         |     |
| 🖪 ዓ 🖶 🕯                       | 🛛 Frame R             | ender Time: 74ms | Toggle Switches | / Modes      |         | _   |

|       |   | Close Panel                   |   |  |
|-------|---|-------------------------------|---|--|
|       |   | Undock Panel                  |   |  |
|       |   | Close Other Panels in Group   |   |  |
|       |   | Close Other Timeline Panels   |   |  |
|       |   | Panel Group Settings          | > |  |
|       |   | Composition Settings          |   |  |
|       |   | Reveal Composition in Project |   |  |
|       |   | Columns                       | > |  |
|       | ~ | Show Cache Indicators         |   |  |
|       | ~ | Rectified Audio Waveforms     |   |  |
|       |   | Hide Shy Layers               |   |  |
|       |   | Enable Frame Blending         |   |  |
|       |   | Enable Motion Blur            |   |  |
|       |   | Enable Auto-keyframe          |   |  |
|       | ~ | Live Update                   |   |  |
|       | • | Use Keyframe Icons            |   |  |
|       |   | Use Keyframe Indices          |   |  |
|       |   | Composition Flowchart         |   |  |
|       |   | Composition Mini-Flowchart    |   |  |
| Art ≡ |   |                               |   |  |
|       |   |                               |   |  |

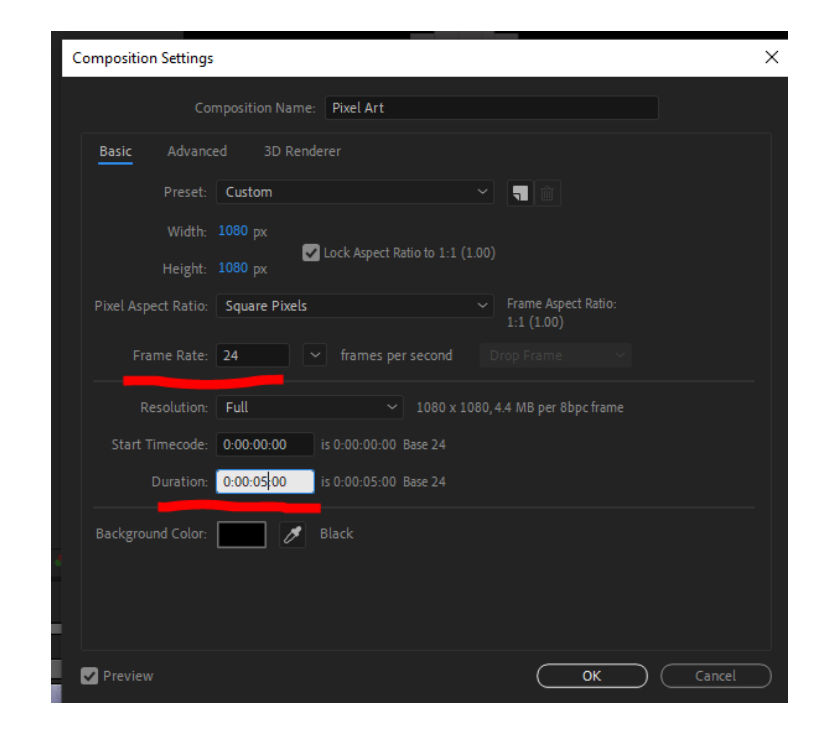

- Bring your playhead to 4 frames on your timeline. Click and drag to select all of your layers and drag the end of them back to the playhead. 6.
  - a. Note: When dragging the duration of your layers, hover your cursor over the end (of the right side) of the purple line on your timeline, and when the cursor changes you can click and drag to make them shorter.

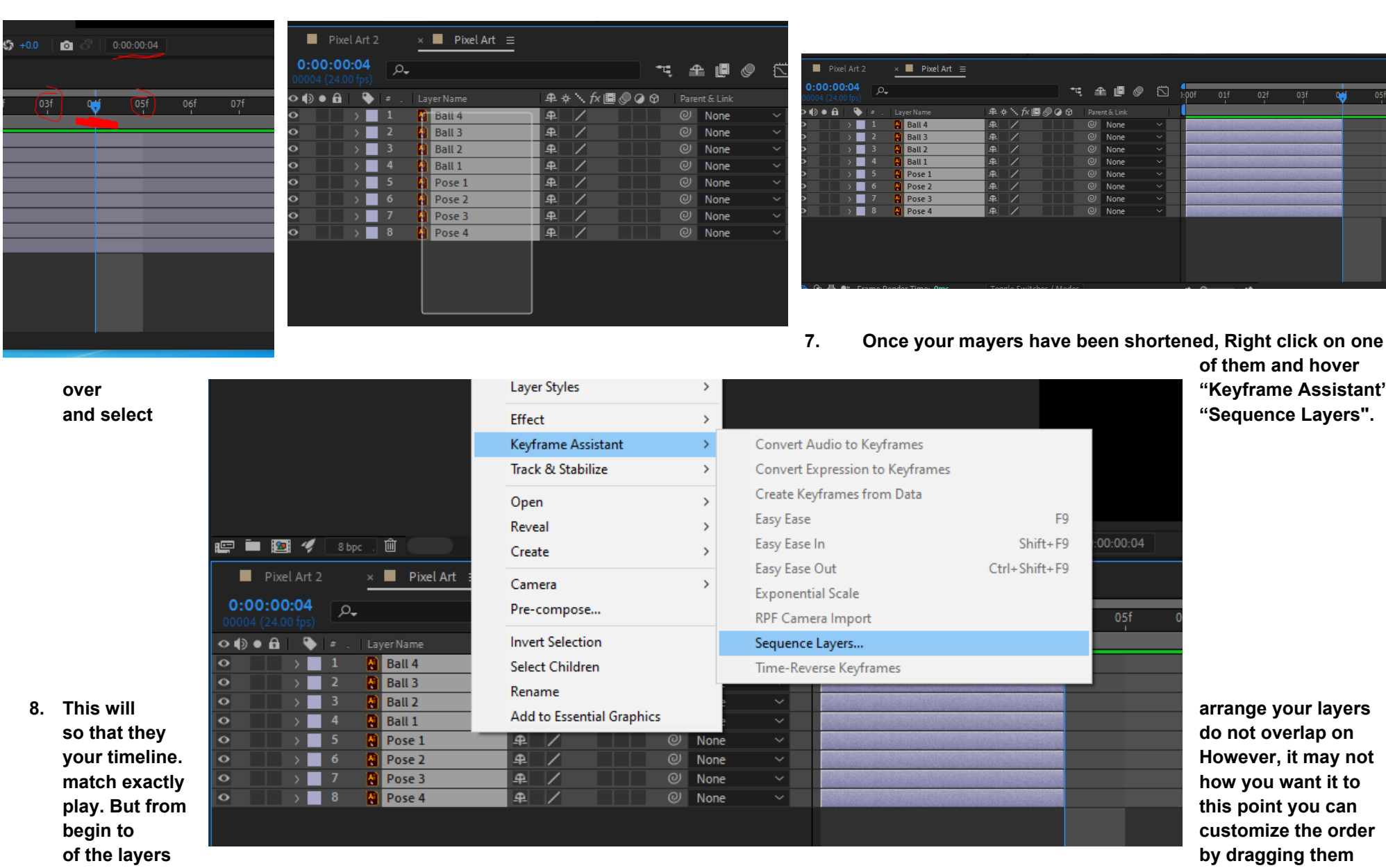

of them and hover "Keyframe Assistant" "Sequence Layers".

arrange your layers do not overlap on However, it may not how you want it to this point you can customize the order by dragging them

around the timeline into the order you want them to play. For example, you may have to stretch a background layer to overlap with the rest of the images, or have some of your frames on screen at the same time. This will vary depending on your animation. The before and after for my disco example is below. I had to drag the layers of my character over so they were underneath the frames of the disco ball. This made it so they were on screen at the same time. Once this step is finished, go back into the Composition settings and adjust the duration to the length of your animation.

9. Once you have your animation ready to be looped, go into the "2" composition, where you only see the single layer.

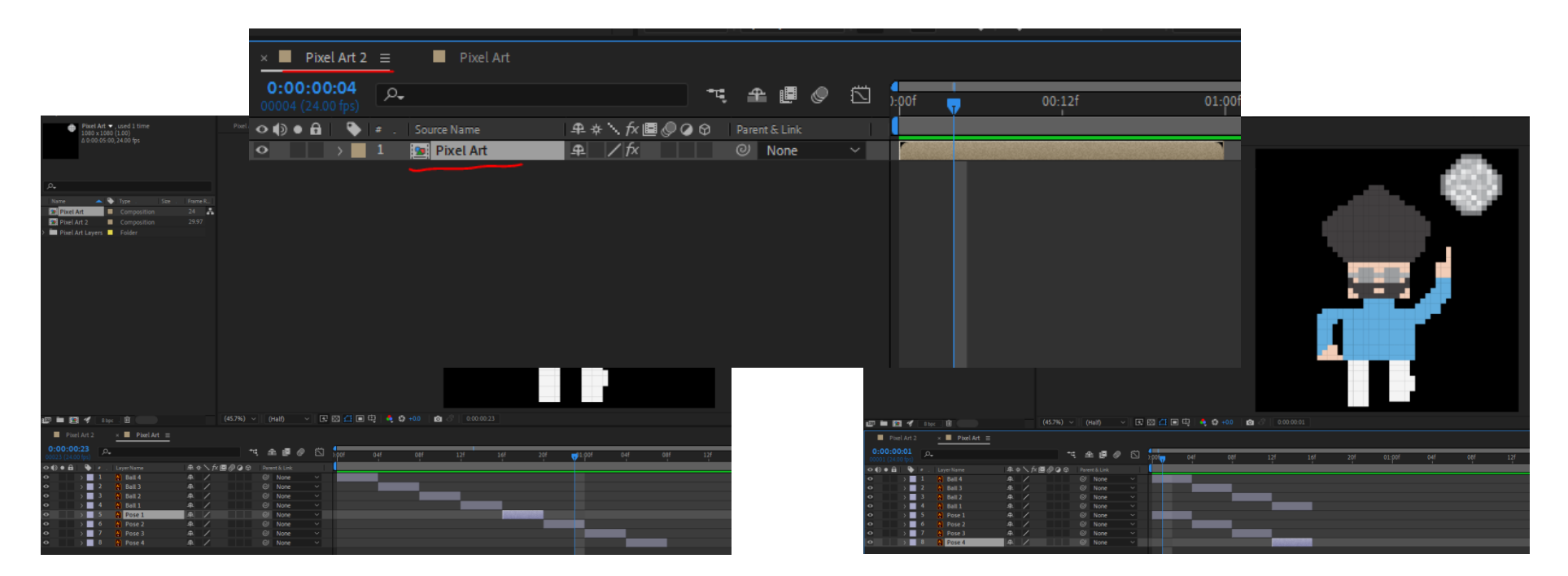

10. On the right side of the screen find the "Effects & Presets" menu and type "choker" into the search bar. Click and drag the "Matte Choker" onto the "Pixel Art" layer. On the left side of the screen, in the "Effect Controls" tab adjust the "Geometric Softness" to "1". This should remove the grid lines from your artwork.

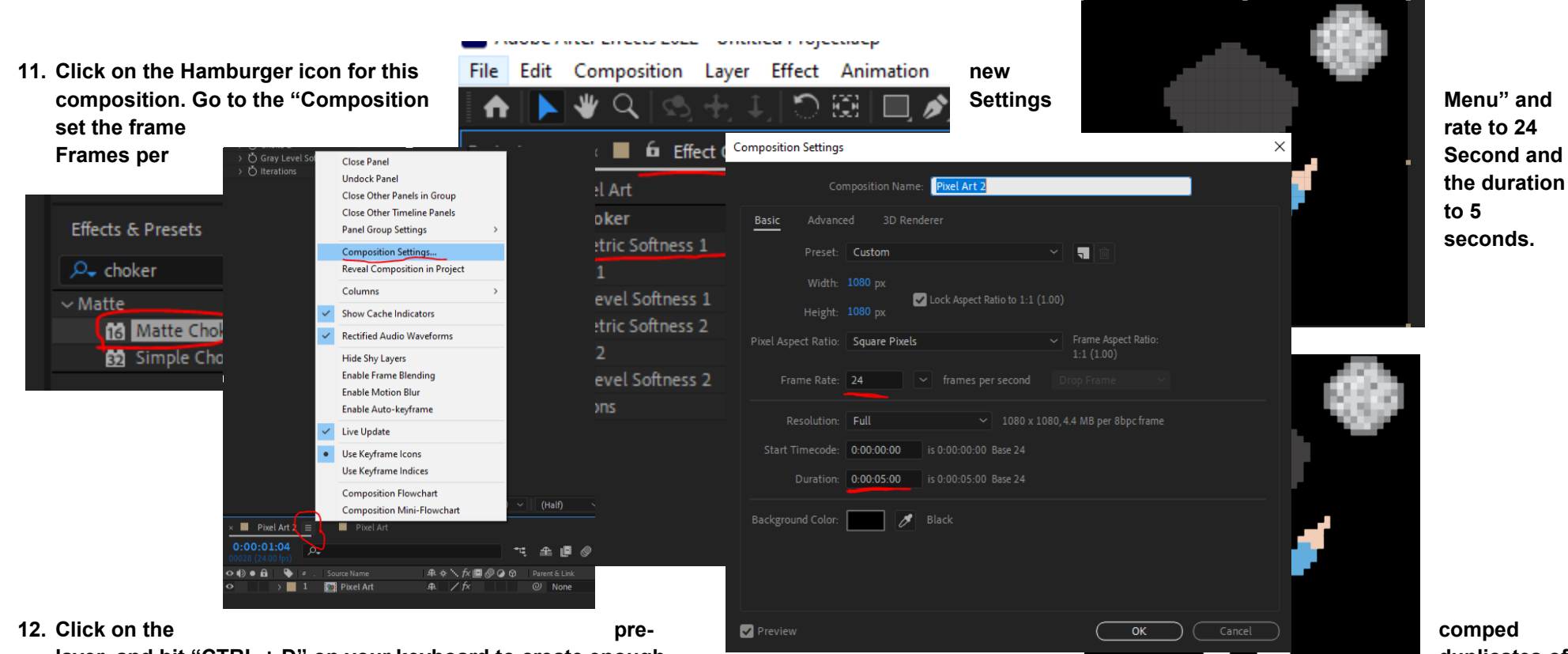

- layer, and hit "CTRL + D" on your keyboard to create enough your layer to play for 5 seconds.
  - a. Note: If you need to adjust the length of the composition slightly longer or shorter so your correctly you can do so.

duplicates of

loop plays

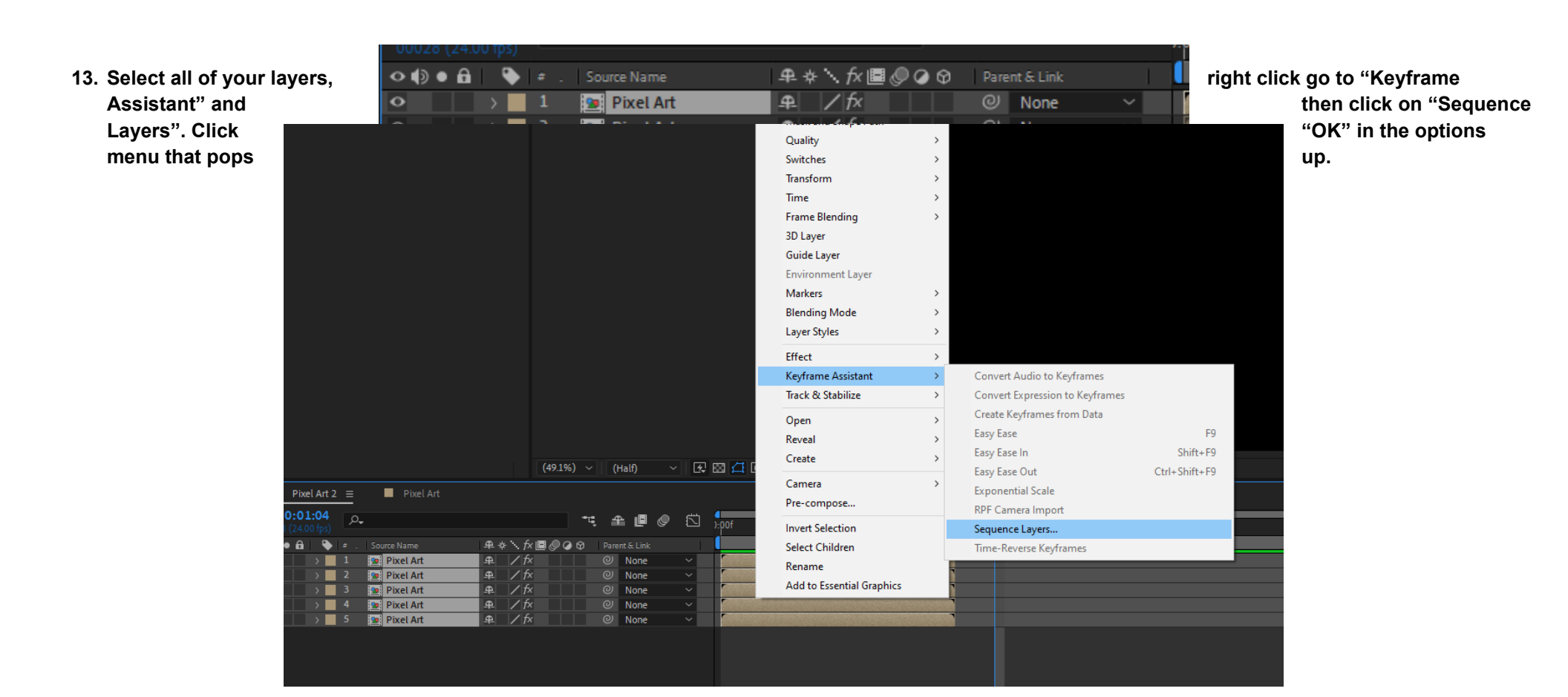

| x Pixel Art 2 = Pixel Art       |               |          |              |       |         |        |          |        |        |        |        |        |        |        |       |
|---------------------------------|---------------|----------|--------------|-------|---------|--------|----------|--------|--------|--------|--------|--------|--------|--------|-------|
| 0:00:01:04<br>00028 (24.00 fps) | <i>.</i> م    | -        | ч <b>А</b> 🛛 | I 🖉 🖾 | ) ):00f | 00:12f | 01:00f 🦷 | 01:12f | o2:pof | 02:12f | 03:00f | 03:12f | 04:00f | 04:12f | 05:0( |
| ◇●● 🔒   🔖                       |               | ₽⇔∖∱≣⊘⊘⊘ |              |       |         |        |          |        |        |        |        |        |        |        |       |
| • •                             | 1 📴 Pixel Art | ₽_ / fx  | Ø None       |       |         |        |          |        |        |        |        |        |        |        | 4     |
| • •                             | 2 📴 Pixel Art | ₽_ / f×  | Ø None       |       |         |        |          |        |        |        |        |        |        |        |       |
| • •                             | 3 🙍 Pixel Art | ₽ /f×    | Ø None       |       |         |        |          |        |        |        |        |        |        |        |       |
| • •                             | 4 🙍 Pixel Art | ₽ /f×    | Ø None       |       |         |        |          |        |        |        |        |        |        |        |       |
| • •                             | 5 🙍 Pixel Art | ₽_ / fx  | @ None       |       |         |        |          |        |        |        |        |        |        |        |       |
|                                 |               |          |              |       |         |        |          |        |        |        |        |        |        |        |       |